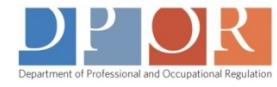

## Tired of waiting?

Having problems **opening** an interactive ("fillable") PDF?

If you're using Google Chrome and receive the Please wait . . . message, choose from the two options below to fix the issue.

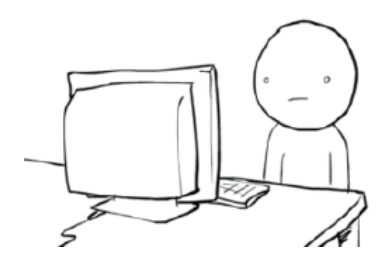

(First be sure you already have Adobe Reader installed on your computer. Download for free here.)

L Click on the "Save-As" option located in the menu bar. The interactive PDF will be downloaded to your computer and the form will open in Adobe Reader.

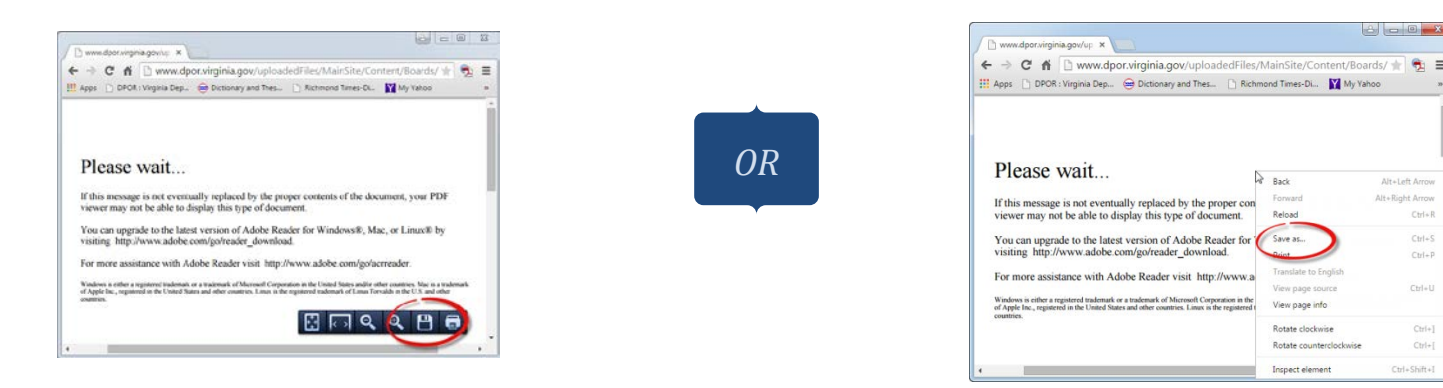

2. If you change your Chrome 'plug-ins' the interactive PDFs will appear automatically every time you visit the DPOR website. First, in the browser address bar, type: chrome://plugins. Then, click on Disable under Chrome PDF Viewer and Enable under Adobe Reader. (If Adobe Reader isn't listed, don't worry, the PDF will still open.)

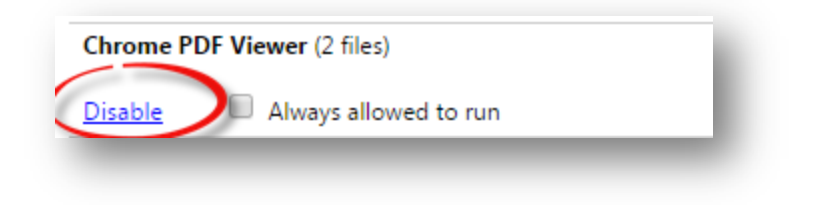

Right-click on the screen and select the "Save-As" menu option. Save the PDF to your computer. The file will open in Adobe Reader.

Back

View page info Rotate clockwise Rotate countercloc Inspect element

Altal aft Arros